## Member Login to ANZSRS Website

The new ANZSRS Website <u>http://www.anzsrs.org.au/</u> has two new facilities for Members.

- 1. **Member Content**: This area of the website contains information and resources for Members only.
- 2. **Members Portal**: This new Portal provides Members with new features to apply for and renew memberships, update contact details and register for events.

## **1. Member Content**

To Login to Member Content on the Website please follow these steps below

- Go to the website: <u>http://www.anzsrs.org.au/</u>

|                                                                                                    | Username | Password | Log In | Forgot Password? |
|----------------------------------------------------------------------------------------------------|----------|----------|--------|------------------|
| ANZSRS<br>Australian and New Zealand Society of Respiratory Science Ltd<br>Leading Respiratory Science in Australasia |          |          |        |                  |

- At the top of the website, enter your your User ID and password

The format of the User ID has 5 digits following a capital 'M'.

- $\circ$  So if your Membership ID is **3** then the User ID will be **M00003**.
- If the Membership ID is **13** then the User ID will be **M00013**.
- If the Membership ID is **113** then the User ID will be **M00113** and so forth.

You can navigate the sections of the Member Content using the Member Content Menu

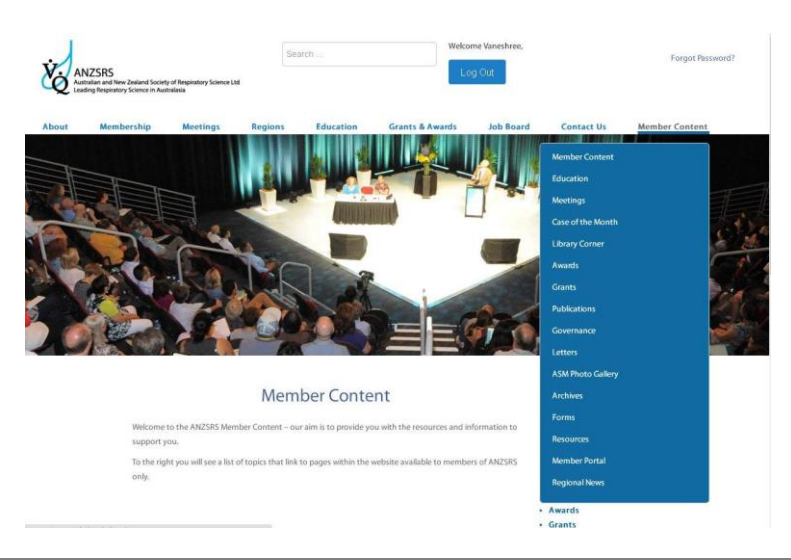

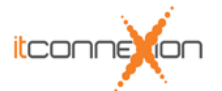

## **2. Members Portal**

To access the Members Portal, follow these steps -

- Go to the website: <u>http://www.anzsrs.org.au/</u>
- Go to the Members Content area (using the procedure above)
- Navigate to the Member Portal item on the Member Content menu

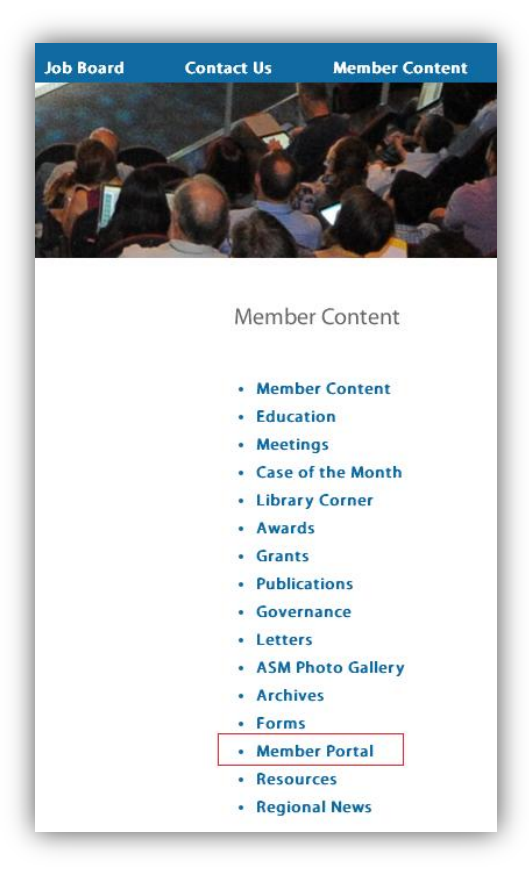

The Member Portal Login Form will appear. Enter your member login credentials.

| Å AL  | NZSRS<br>stralian and New Zealand Society of Respiratory Science Ltd<br>ading Respiratory Science in Australasia |
|-------|----------------------------------------------------------------------------------------------------|
|       | Login Form                                                                                                    |
| Userl |                                                                                                    |
| Passv | vord                                                                                                    |
|       | Login                                                                                                    |
|       | Forgot your password?<br>Cookies must be enabled for the site to function correctly.                             |

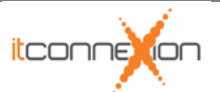

## **Forgot Password**

If you have forgotten your password, follow these steps to reset your password.

Simply click on the link **Forgot Password**.

| Ż. AI<br>Aus<br>Lea | NZSRS<br>trailan and New Zealand Soc<br>ding Respiratory Science in A | iety of Respiratory Sciencustralasia | Us      | ername    | Password        | Log In    | not Password? |                |
|---------------------|-----------------------------------------------------------------------|--------------------------------------|---------|-----------|-----------------|-----------|---------------|----------------|
| About               | Membership                                                            | Meetings                             | Regions | Education | Grants & Awards | Job Board | Contact Us    | Member Content |
|                     |                                                                       |                                      |         |           |                 |           |               |                |

and follow the instructions.

| Xo.                                    |                                                                                                    |
|----------------------------------------|----------------------------------------------------------------------------------------------------|
| Please enter the email address for you | Forgot Password<br>r account. A verfication link will be sent to you then you will be able to choose a new password. |
| Email:<br>Submit Cancel                | connexionpoint version 2.1 © 2003-2016 itconnexion                                                                   |

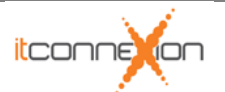